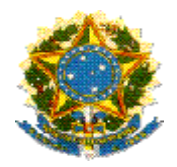

# MINISTÉRIO DA EDUCAÇÃO

Fundo Nacional de Desenvolvimento da Educação – FNDE Diretoria de Gestão Articulação e Projetos Educacionais – DIGAP Coordenação-Geral de Programas Especiais - CGPES

# ORIENTAÇÕES PARA REPROGRAMAÇÃO Reprogramação de Prazo e Reprogramação de Subações

Brasília, 2014

## 1. Sobre a Reprogramação

A reprogramação poderá ser solicitada em duas situações:

- a) quando o Termo de Compromisso, já validado pel(a)o prefeito(a) municipal, estiver com o prazo de vigência próximo da data em que expira a vigência, e o município ainda não recebeu todos os itens contidos no Termo de Compromisso;
- b) ou nos casos de necessidade de ajustar os itens de composição contidos no Termo de Compromisso.

Assim, a reprogramação deverá ser utilizada para redefinição do cronograma de execução físico-financeiro, ou para ajustes dos itens de composição.

## A reprogramação está disponível apenas no perfil do prefeito municipal.

## 1.1.Reprogramação de Prazo

A reprogramação de prazo consiste em uma nova definição da vigência do Termo de Compromisso firmado entre o Distrito Federal, os estados ou municípios e o Fundo Nacional de Desenvolvimento da Educação (FNDE), para a execução de subações de assistência financeira aprovadas no Plano de Ações Articuladas – PAR.

A reprogramação de prazo poderá ser solicitada quando os recursos financeiros para o cumprimento dos objetos pactuados no Termo de Compromisso não forem executados integralmente durante a sua vigência, de acordo com o que estabelece a Resolução/CD/FNDE nº 14, de 8 de junho de 2012:

Art. 15 Os municípios, os estados e o Distrito Federal deverão devolver ao FNDE os saldos financeiros remanescentes, inclusive os provenientes das receitas obtidas em aplicações financeiras realizadas, no prazo improrrogável de sessenta dias a contar do término do prazo para execução do objeto previsto no termo de compromisso.

Parágrafo único. O FNDE poderá autorizar a reprogramação dos saldos remanescentes mediante justificativa fundamentada dos entes beneficiários.

## 1.2. Reprogramação de Subações

A reprogramação de subações consiste em uma possibilidade de redefinição dos itens de composição das subações pactuadas no Termo de Compromisso.

Esta reprogramação poderá ser solicitada quando houver necessidade de:

- ajuste nas quantidades dos itens de composição;
- adequação nos valores dos itens de composição em consonância com a Ata de Registro de Preços vigente;

- redefinição dos itens de composição, em casos de inconsistência no preenchimento da subação, em caso de indisponibilidade de aquisição ou quando não houver Ata de Registro de Preços correspondente para os itens firmados no Termo de Compromisso;
- readequação do quantitativo dos itens por escola.

# 2. Sobre os Passos e Fluxos para a Reprogramação

**2.1.** Acessar o módulo PAR no SIMEC pelo endereço eletrônico <u>http://simec.mec.gov.br</u>, com CPF e senha do prefeito municipal.

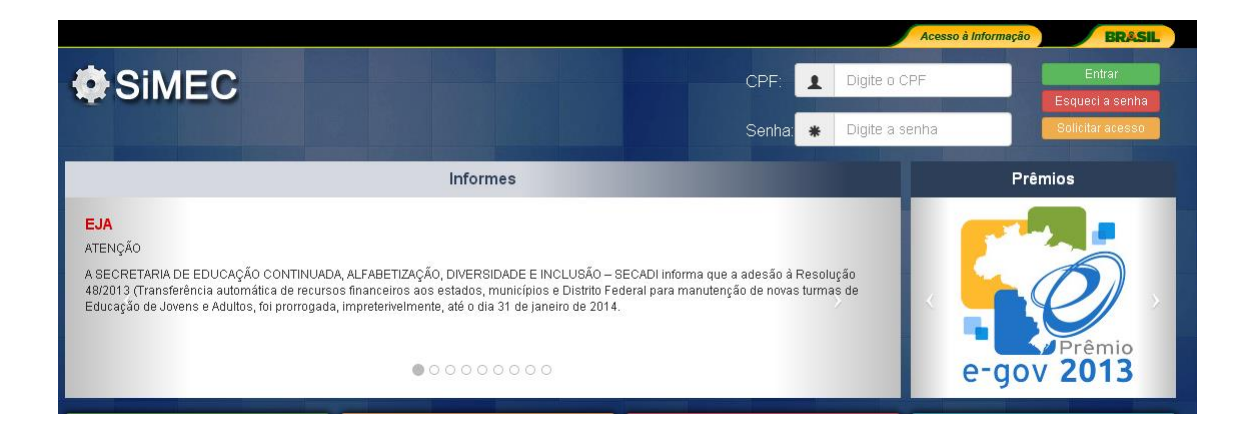

**2.2.** Selecionar a aba *Execução e Acompanhamento:* 

| <ul> <li>SIMEC PAR</li> <li>Principal ▲ Relatórios</li> <li>Sistema</li> <li>Sair</li> </ul>                                                                                                    |
|----------------------------------------------------------------------------------------------------|
| Plano Trabalho Projetos Execução e Acompanhamento Documentos Anexos                                                                                                    |
| Município ou Estado não associado ao usuário.                                                                                                    |
| Visualização: ◉ Árvore ○ Programa ○ Lista Agrupada                                                                                                    |
| Fechar Todos   Abrir Todos         Imagnóstico PAR         Imagnóstico PAR         Imag |

**2.3.** Verificar o Termo de Compromisso a ser reprogramado e clicar em *Reprogramar*, conforme demonstra a figura que segue:

| Plano Tr              | abalho Projet                                  | tos Execução e Acompanhamento       | Documento      | s Anexos        |               |                                         |                                     |               |  |  |
|-----------------------|------------------------------------------------|-------------------------------------|----------------|-----------------|---------------|-----------------------------------------|-------------------------------------|---------------|--|--|
|                       | Execução e Acompanhamento<br>Documentos do PAR |                                     |                |                 |               |                                         |                                     |               |  |  |
|                       | Nº do Documento                                | Tipo de documento                   | Valor do Termo | Valor Empenhado | Valor do Pago | Dados Bancários                         | Saldo Bancário<br>(CC + CP + Fundo) | Reprogramação |  |  |
| H 🛇 🔍                 |                                                | PAR_Termo de Compromisso_Municipios | 795.295,62     | 795.295,62      | 795.295,62    | Banco: 001<br>Conta:<br>Conta Corrente: | 663.824,78                          | Reprogramar   |  |  |
| Total de Registros: 1 |                                                |                                     |                |                 |               |                                         |                                     |               |  |  |

3.4. A tela resultante dessa ação apresentará duas opções:

- **Reprogramação de Prazo (Vigência):** Nos casos em que não houve, no tempo previsto, a execução total dos itens pactuados no Termo de Compromisso e que há interesse da entidade em prosseguir com o processo de contratação.
- **Reprogramação da Subação:** Para reprogramar (reformular) os itens de composição aprovados nas subações selecionadas, que não foram executados conforme o Termo de Compromisso.

|                                                                                                    | 🛸 simec.mec.gov.br/par/par.php?modulo=principal/popupReprogramacaoPAR&acao=A&dopid=120 👝 💷 🙁 |
|----------------------------------------------------------------------------------------------------|----------------------------------------------------------------------------------------------|
| 🟠 Principal 🛛 🍓 Relatórios 🧔 Sistema                                                                                                    | E simec.mec.gov.br/par/par/php/modulo=principar/popupkeprogramacaoPAkodo                     |
| Plano Trabalho Projetos Execução e Acompar                                                                                                    | Tipo de Reprogramação: Tipos Tipos<br>Tipos<br>Prazo<br>Subação                              |
| H° do Documento     Tipo de documento       Image: Compare to the state of the state of |                                                                                              |
| Total de Registros: 1                                                                                                    |                                                                                              |

**3.5.** Para a **Reprogramação de Prazo**, correspondente ao período de vigência do Termo de Compromisso, selecionar a opção *Prazo*, preencher os campos solicitados: *Data final do prazo requisitado; Dias; Justificativa* e Salvar.

A justificativa deverá apresentar, claramente, os motivos que levaram à não execução do Termo de Compromisso no prazo pactuado, demonstrando a necessidade de sua reprogramação.

|                                                                                                    | 🙀 simec.mec.gov.br/par/par.php?modulo=principal/popupReprogramacaoPAR&acao=A&dopid=12016&t 🗖 🗖 🗶 |
|----------------------------------------------------------------------------------------------------|--------------------------------------------------------------------------------------------------|
| 🟠 Principal 🛛 🍓 Relatórios 🧔 Sistema                                                                      | simec.mec.gov.br/par/par.php?modulo=principal/popupReprogramacaoPAR&acao Reprogramação           |
| Plano Trabalho Projetos Execução e Acompar                                                                | Tipo de Reprogramação: Prazo ▼<br>Vigência do Documento: 07/2014                                 |
|                                                                                                    | Data final do prazo requisitado:                                                                 |
| II <sup>o</sup> do Documento         Tipo de documento           E O Q         PAR_Termo de Compromisso_M |                                                                                                  |
| Total de Registros: 1                                                                                     | Justificativa:                                                                                   |
| Nº do Documento                                                                                           | 500 máximo de caracteres                                                                         |
| ♥ 🔍 27.                                                                                                   | salvar                                                                                           |

**3.6.** Após a finalização desses procedimentos, o Termo de Compromisso, para o qual foi solicitada a reprogramação, ficará com o status *Aguardando Validação de Reprogramação*, o que compete à equipe técnica do FNDE, que analisará a justificativa, avaliará a pertinência do período requisitado, emitirá parecer técnico e indicará o deferimento.

| Plano      | Trabalho                  | Projetos             | Execução e Acompanh      | iamento Do        | icumentos Anexos   |                  |                                                 |                                        |                                          |  |  |
|------------|---------------------------|----------------------|--------------------------|-------------------|--------------------|------------------|-------------------------------------------------|----------------------------------------|------------------------------------------|--|--|
|            | Execução e Acompanhamento |                      |                          |                   |                    |                  |                                                 |                                        |                                          |  |  |
|            | Documentos do PAR         |                      |                          |                   |                    |                  |                                                 |                                        |                                          |  |  |
|            | № do<br>Documento         | Tipo de              | documento                | Valor do<br>Termo | Valor<br>Empenhado | Valor do<br>Pago | Dados Bancários                                 | Saldo Bancário<br>(CC + CP +<br>Fundo) | Reprogramação                            |  |  |
| ± 🤇        |                           | PAR_Terr<br>Compromi | no de<br>isso_Municipios | 1.202.204,46      | 1.313.470,51       | 1.202.204,46     | Banco: 001<br>Conta:<br>Conta Corrente:<br>0000 |                                        | Reprogramar                              |  |  |
| € 🔇<br>Q   |                           | PAR_Terr<br>Compromi | no de<br>isso_Municipios | 66.802,70         | 66.802,70          |                  | Banco: 001<br>Conta: :<br>Conta Corrente:       |                                        | Aguardando Validação de<br>Reprogramação |  |  |
| Total de l | Registros: 2              |                      |                          |                   |                    | Documento        | is de Obras do PAR                              |                                        |                                          |  |  |

**ATENÇÃO**: Cabe ao gestor municipal verificar o prazo aprovado pela equipe técnica, pois este poderá ser menor do que o prazo requisitado pelo município.

**3.7.** Para a **Reprogramação de Subações**, correspondente às adequações nos itens de composição, selecionar a opção *Subações*, marcar a subação que será reprogramada e clicar em *Solicitar Reprogramação*.

| Reprogramação          |                |  |  |  |  |  |  |  |
|------------------------|----------------|--|--|--|--|--|--|--|
| Tipo de Reprogramação: | Tipos 🔻        |  |  |  |  |  |  |  |
|                        | Tipos<br>Prazo |  |  |  |  |  |  |  |
|                        | Subação        |  |  |  |  |  |  |  |

**3.8.** Após selecionar a subação e solicitar reprogramação, a subação ficará *Aguardando Reprogramação*. Cabe à Equipe Técnica do FNDE analisar a pertinência da solicitação de reprogramação das subações.

| ← → C 🗋 simec.mec.gov.br/par                                                              | /par.php?mod      | ulo=principal/administracao[                                                                                                    | Documentos8                 | kacao =A |              |  |  |  |  |  |
|-------------------------------------------------------------------------------------------|-------------------|----------------------------------------------------------------------------------------------------|-----------------------------|----------|--------------|--|--|--|--|--|
| S GMEC                                                                                    | 🖄 simec.mec.gov.b | r/par/par.php?modulo=principal/popupRej                                                                                                    | programacaoPARSu            | ubacoes∾ |              |  |  |  |  |  |
|                                                                                           | 🗋 simec.mec.      | .gov.br/par/par.php?modulo                                                                                                    | =principal/po               | opupRep  | rogramacaoPA |  |  |  |  |  |
| 🟠 Principal 🛛 🍓 Relatórios 🤅                                                              |                   | Reprogramação                                                                                                    |                             |          |              |  |  |  |  |  |
|                                                                                           | Tipo              | de Reprogramação: Subação                                                                                                    | •                           |          |              |  |  |  |  |  |
| Plano Trabalho Projetos Execuç<br>Acões Descrição da Subação Situação da Ano da Valor da  |                   |                                                                                                    |                             |          |              |  |  |  |  |  |
|                                                                                           |                   |                                                                                                    | Subação                     | Subação  | Subação      |  |  |  |  |  |
| Nº de Documento Tino de documento                                                         | + 🔍 🗆             | Adquirr, por meio de assistencia<br>financeira do FNDE/MEC, mobiliário para<br>as salas de aula das unidades<br>escolares (conjunto aluno e conjunto<br>professor), conforme plano elaborado.                                                  |                             | 2012 *   | 108.138,00   |  |  |  |  |  |
| A do Socialization Tipo de Cocalization     PAR_Termo de Compro     Total de Registros: 1 | • 🔍 🗆             | Adquirir, por meio de assistência<br>financeira do FNDEAMEC, projetor<br>multimídia para as salas de aula das<br>unidades escolares da rede municipal<br>de ensino, pelo Programa Nacional de<br>Tecnologia Educacional - Projetor<br>Proinfo. | Aguardando<br>Reprogramação | 2012 (   | 3.650,00     |  |  |  |  |  |
|                                                                                           | . 🧟 🗆             | Adquirir, por meio de assistência<br>financeira do FNDE/MEC, veículo<br>apropriado para o transporte escolar<br>terrestre (ônibus).                                                                                                    |                             | 2012 4   | 429.760,00   |  |  |  |  |  |
|                                                                                           | Total de Reg      | jistros: 3                                                                                                    |                             |          |              |  |  |  |  |  |
|                                                                                           |                   |                                                                                                    |                             |          |              |  |  |  |  |  |

**3.9.** Após a análise técnica e o deferimento da reprogramação, pela equipe técnica do FNDE, o status da subação será *Em Reformulação*, com a possibilidade de *Editar/Inserir Itens de Composição*.

| ← → C [] simec.mec.gov.br/par/par.php?modulo=principal/administracaoDocumentos&acao=A |                 |                                                                                                    |                        |                   |                     |  |  |  |  |
|---------------------------------------------------------------------------------------|-----------------|----------------------------------------------------------------------------------------------------|------------------------|-------------------|---------------------|--|--|--|--|
| Chiefe -                                                                              | simec.mec.gov.b | r/par/par.php?modulo=principal/popupRep                                                                                                    | programacaoPAR:        | Subacoes&         |                     |  |  |  |  |
|                                                                                       | simec.mec       | .gov.br/par/par.php?modulo                                                                                                    | =principal/p           | popupRe           | eprogramacaoP       |  |  |  |  |
| Principal & Relatórios                                                                |                 |                                                                                                    |                        |                   |                     |  |  |  |  |
| Tipo de Reprogramação: Subação 🔻                                                      |                 |                                                                                                    |                        |                   |                     |  |  |  |  |
|                                                                                       | Ações           | Descrição da Subação                                                                                                    | Situação da<br>Subação | Ano da<br>Subação | Valor da<br>Subação |  |  |  |  |
| Nº do Documento Tipo de documer                                                       | H 🚺 🖹           | Adquirir, por meio de assistência<br>financeira do FNDEMEC, equipamentos<br>para climatização das escolas da rede<br>municipal de ensino (ventilador e/ou<br>condicionador de ar).                                                            | Em<br>Reformulação     | 2012              | 3.738,00            |  |  |  |  |
| PAR_Termo de Con                                                                      | • 🔍 🗆           | Adquirir, por meio de assistência<br>financeira do FNDE/MEC, mobiliário para<br>as salas de aula das unidades<br>escolares (conjunto aluno e conjunto<br>professor), conforme plano elaborado.                                                |                        | 2012              | 3.362,50            |  |  |  |  |
| Total de Registros: 1                                                                 | ± 🔍 🗆           | Adquirir, por meio de assistência<br>financeira do FNDEMEC, projetor<br>multinidia para as salas de aula das<br>unidades escolares da rede municipal de<br>ensino, pelo Programa Nacional de<br>Tecnologia Educacional - Projetor<br>Proinfo. |                        | 2012              | 3.650,00            |  |  |  |  |
|                                                                                       | • 🔍 🗆           | Adquirir, por meio de assistência<br>financeira do FNDE/MEC, veículo<br>apropriado para o transporte escolar<br>terrestre (ônibus).                                                                                                    |                        | 2012              | 346.880,00          |  |  |  |  |
|                                                                                       | Total de Reg    | gistros: 4                                                                                                    |                        |                   |                     |  |  |  |  |

**3.9.b.** Liberada a reprogramação pelo FNDE, retorne à Árvore do PAR, utilizando o perfil de Secretário Municipal de Educação, e selecione a subação que precisa ser alterada. Dentro da subação, selecione a aba do ano para realizar o preenchimento.

| nec. <b>mec.gov.br</b> /par/par.php?modulo=principal/planoTrabalho&acao=A&tipoDiagnostico=arvore                                                                                                    | ☆ マ C   😫 - Google | ۰ ۹                                              |
|----------------------------------------------------------------------------------------------------|--------------------|--------------------------------------------------|
| Principal 👢 Relatórios 🥘 Sistema 😵 Sair                                                                                                    |                    |                                                  |
| usilização: 🖲 Árvore 🖱 Programa 🔍 Lista Agrupada                                                                                                    | 🙆 Manual           | para elaboração do PA                            |
| .ocalizador da Subação:<br>4 2 11 13 Localizar Todas                                                                                                    |                    | estado atual<br>Análise<br>ações<br>nenhuma ação |
| Biagnóstico PAR                                                                                                    |                    | disponível para d<br>documento<br>histórico      |
| 🔄 Dados da Unidade                                                                                                    |                    | 24                                               |
| Questões Pontuais                                                                                                    |                    |                                                  |
| 📲 🙀 Indicadores Demográficos e Educacionais                                                                                                    |                    | Documentos                                       |
| 🖷 🔂 Escolas Atendidas                                                                                                    |                    | N 1                                              |
| Indicadores Qualitativos                                                                                                    |                    |                                                  |
| Compañía de Professores e de Profissionais de Serviço e Apolo Escolar     Comação de Professores e de Profissionais de Serviço e Apolo Escolar     Compañía de Professores e Avaliação     Compañía de Infrantinum Erista e Recursor Pedanónicos |                    | Atualização<br>Atualização do<br>PAR             |

**ATENÇÃO:** Antes da Reformulação, verifique o saldo bancário e se existir Rendimento de Aplicação Financeira-RAF, este poderá ser utilizado na aquisição dos itens reformulados como valor complementar.

| 2                       | )11                          | 2012                                   | 2013            | 3             |              | 2014           |                 | Totalizadore   | s             |  |
|-------------------------|------------------------------|----------------------------------------|-----------------|---------------|--------------|----------------|-----------------|----------------|---------------|--|
| Dados Orçamentários     |                              |                                        |                 |               |              |                |                 |                |               |  |
| Plano In                | Plano Interno: RFF34B401DN 🗸 |                                        |                 |               |              |                |                 |                |               |  |
| PT                      | PTRES: 043946 💌              |                                        |                 |               |              |                |                 |                |               |  |
| Complementação          |                              |                                        |                 |               |              |                |                 |                |               |  |
| Valor Complen           | entar<br>Total: R\$ 0,00     |                                        |                 |               |              |                |                 |                |               |  |
| Mineiro                 | -GO: O Sim                   | Não                                    |                 |               |              |                |                 |                |               |  |
| Em<br>Complen<br>(MEC/F | enho<br>entar<br>IDE): O Sim | ⊙ Não                                  |                 |               |              |                |                 |                |               |  |
| RAF (MEC/F              | IDE): O Sim                  | Não                                    |                 |               |              |                |                 |                |               |  |
|                         |                              |                                        | Histórico d     | e Reformulaçã | ies 🗄 🗉      |                |                 |                |               |  |
|                         |                              |                                        |                 | Empenhos      |              |                |                 |                |               |  |
| Dados do Empeni         | 0 1 (22/06/2012)             |                                        |                 |               |              |                |                 |                |               |  |
|                         |                              |                                        | Quantidades e   | Cronograma (  | le Execução  |                |                 |                |               |  |
| Cronograma F            | sico: Janeiro                | 💌 a Dezembro 💌                         | Ano de Término: |               |              |                |                 |                |               |  |
|                         |                              |                                        | E               | iscolas 🛨 😑   |              |                |                 |                |               |  |
| 🛃 Editar / Inseri       | Escolas                      |                                        |                 |               |              |                |                 |                |               |  |
|                         |                              |                                        | Itens           | de Composiç   | äo           |                |                 |                |               |  |
| Ação                    |                              | ltem                                   |                 | Qtde          | Qtde Técnico | Valor Unitário | Valor Planejado | Valor Aprovado | Item Aprovado |  |
| 💉 Aparelh               | de ar condicior              | ado 30.000 BTUs - Modelos Split High V | Vall 19         | 1             | .9           | 2.098,00       | 39.862,00       | 39.862,00      | ⊙ Sim O Não   |  |
| 📔 Ventilad              | ir de parede                 |                                        | 32              | 3             | 2            | 260,30         | 8.329,60        | 8.329,60       | ⊙ Sim O Não   |  |
| 📔 Ventilad              | r de parede 50-              | 55 cm de diâmetro                      | 77              | 7             | 7            | 84,05          | 6.471,85        | 6.471,85       | ⊙ Sim O Não   |  |
| Totais:                 |                              |                                        |                 |               |              | 2.442,35       | 54.663,45       | 54.663,45      |               |  |
| 📑 Editar / Inseri       | ltens de Com                 | posição                                |                 |               |              |                |                 |                |               |  |

**3.10.** Ao clicar em *Editar/Inserir Itens de Composição*, também será possível atualizar os valores de referências de itens com as mesmas especificações, como no caso do mobiliário escolar. Caso os valores não se atualizem, será necessário excluir os itens e selecioná-los novamente.

| 🖻 simec. <b>mec.gov.br</b> /par/par.php?modulo=principal/subacaoItemComposicao&acao=A&sbaid=1595291&ano=2012&sbacronograma=2 🏫 |                                                                                                    |                                                                                                    |                                                                                       |  |  |  |  |  |  |
|----------------------------------------------------------------------------------------------------|----------------------------------------------------------------------------------------------------|----------------------------------------------------------------------------------------------------|---------------------------------------------------------------------------------------|--|--|--|--|--|--|
| Atualizar Valor Referência dos itens.<br>Itens de Composição                                                                   |                                                                                                    |                                                                                                    |                                                                                       |  |  |  |  |  |  |
| Ação                                                                                                    | Item                                                                                                    | Unidade de Medida                                                                                                    | Valor Referência(R\$)                                                                 |  |  |  |  |  |  |
| 1 💌                                                                                                    | Aparelho de Ar 🕞                                                                                                    | unidade(s)                                                                                                    | 1.139,98                                                                              |  |  |  |  |  |  |
| 2 💌                                                                                                    | Selecione<br>Aparelho de ar condiciona                                                                                                    | ado 12.000 BTUs - Mod                                                                                                    | elos Split High Wall                                                                  |  |  |  |  |  |  |
| 🕂 Adicionar Item                                                                                                    | Aparelho de ar condiciona<br>Aparelho de ar condiciona<br>Aparelho de ar condiciona                                                       | ado 18.000 BTUS - Mod<br>ado 24.000 BTUS - Mod<br>ado 30.000 BTUS - Mod                                                     | elos Split High Wall<br>elos Split High Wall<br>elos Split High Wall                  |  |  |  |  |  |  |
| Sal∨ar                                                                                                    | Aparelho de ar condiciona<br>Aparelho de ar condiciona                                                                                    | ado 36.000 BTUs - Mod<br>ado 48.000 BTUs - Mod<br>ado 9.000 BTUs - Mode                                                     | elos Split Piso Teto Aparente<br>elos Split Piso Teto Aparente<br>los Split High Wall |  |  |  |  |  |  |
|                                                                                                    | Aparelho de Ar Condicion                                                                                                    | ado Split 12.000 BTUS                                                                                                    |                                                                                       |  |  |  |  |  |  |
|                                                                                                    | Aparelho de Ar Condicion<br>Aparelho de Ar Condicion<br>Aparelho de Ar Condicion<br>Aparelho de Ar Condicion<br>Ventilador de parede - Mo | ado Split 18.000 BTUS<br>ado Split 24.000 BTUS<br>ado Split 30.000 BTUS<br>ado Split 36.000 BTUS<br>odelo 1 - 50-55 cm de c | liâmetro                                                                              |  |  |  |  |  |  |

**3.11.** Preencha os itens de composição de acordo com as necessidades e demandas do município, observando as atas de registro de preços vigentes.

| Cronogi<br>Fi      | isico: Junho 💌 🏽 Dezembro 💌                            | Ano de Término | 20 | 013          |                |                 |                |               |  |  |  |
|--------------------|--------------------------------------------------------|----------------|----|--------------|----------------|-----------------|----------------|---------------|--|--|--|
|                    | Escolas 🗄 🖻                                            |                |    |              |                |                 |                |               |  |  |  |
| 🔒 Editar / I       | + Editar / Inserir Escolas                             |                |    |              |                |                 |                |               |  |  |  |
| tens de Composição |                                                        |                |    |              |                |                 |                |               |  |  |  |
| Ação               | ltem 🖌                                                 | Qtde           | 1  | Qtde Técnico | Valor Unitário | Valor Planejado | Valor Aprovado | ltem Aprovado |  |  |  |
| ×                  | Aparelho de Ar Condicionado Split 12.000 BTUS          | 12             |    | 0            | 1.139,98       | 13.679,76       | 13.679,76      | ◯Sim ◯Não     |  |  |  |
| ×                  | Ventilador de parede - Modelo 1 - 50-55 cm de diâmetro | 0              |    | 0            | 103,99         |                 |                | OSim ONão     |  |  |  |
| Totais:            | · · · · · · · · · · · · · · · · · · ·                  |                |    |              | 1.243,97       | 13.679,76       | 13.679,76      |               |  |  |  |
| 🔒 Editar / I       | Editar / Inserir Itens de Composição                   |                |    |              |                |                 |                |               |  |  |  |

**Atenção:** Observar se os valores dos itens estão em conformidade com os valores da ata de registro de Preços vigente, pois os valores são diferenciados por Região.

**3.12.** Para verificar os valores, deve-se consultar a Ata de Registro de Preços no portal do FNDE, pelo endereço: <u>http://www.fnde.gov.br/portaldecompras</u>

|              |                                                                                                    |                      |                                                    |                                   | Acesso à Informação                                     | BRAS                                                    |  |  |
|--------------|----------------------------------------------------------------------------------------------------|----------------------|----------------------------------------------------|-----------------------------------|---------------------------------------------------------|---------------------------------------------------------|--|--|
|              | Portal de Compras                                                                                                   |                      |                                                    |                                   | Fornecedores                                            | Fornecedores   Fale Conosco                             |  |  |
| FNDE         | Estados e municípios podem fazer<br>pedidos com praticidade e segurança!                                            |                      |                                                    | Digite aqui o que você pro        | ocura Busi                                              | CAR Busca avançad                                       |  |  |
| Restal       | Redutes                                                                                                    | Sistemas             | • Editaia                                          |                                   |                                                         | Bostal ENDER                                            |  |  |
| Portai       | Producos                                                                                                    | ▼ Sistemas           |                                                    | Legislação                        |                                                         | Portai FNDEP                                            |  |  |
|              | Ar Condicionado                                                                                                    |                      |                                                    | Mobiliário escolar                |                                                         | ••• 🛙                                                   |  |  |
|              | Bicicleta escolar                                                                                                   |                      |                                                    | Notebook                          |                                                         |                                                         |  |  |
|              | Capacetes                                                                                                    |                      |                                                    | Ônibus escolar rural              |                                                         |                                                         |  |  |
|              | Instrumentos musicais e eletrônicos                                                                                 |                      |                                                    | Ônibus urbano acessível           |                                                         |                                                         |  |  |
| Í            | Laboratório de infe                                                                                                 | ormática – ProInfo   |                                                    | Computador Interativo e Lousa Dig | gital                                                   |                                                         |  |  |
|              | Laboratório móvel<br>e-Tec Brasil                                                                                   | l profissionalizante | -                                                  | Uniformes escolares               | plar                                                    |                                                         |  |  |
|              | Laptops educacio                                                                                                    | nais - Prouca        |                                                    | Ventiladores                      | stados e Distrito Federal                               |                                                         |  |  |
|              | Medicamentos, eq                                                                                                    | quipamentos e prod   | lutos                                              | Tablet Educacional                |                                                         |                                                         |  |  |
|              | médicos e hospita                                                                                                   | alares               |                                                    |                                   | 2                                                       |                                                         |  |  |
|              |                                                                                                    |                      |                                                    |                                   |                                                         |                                                         |  |  |
|              |                                                                                                    |                      |                                                    |                                   |                                                         |                                                         |  |  |
| Últimos      | arquivos                                                                                                    |                      |                                                    |                                   | Audiências Públicas para N                              | lova                                                    |  |  |
| ▼Audiências  | Audiências públicas     Audiências públicas     Licitações     Audiência Pública nº 15/201     Equipamentos Médicos |                      | ias públicas                                       | F                                 | Aquisição de Brinquedos p<br>Playground, Material Espoi | ção de Brinquedos para<br>ound, Material Esportivo e de |  |  |
| ▶ Licitações |                                                                                                    |                      | 2012 - Materiais e Acessórios, Materiais e Médicos |                                   | uipamentos                                              |                                                         |  |  |

**3.13.** No caso de reformulação de subação, cujo cronograma é por escola, é necessário indicar os quantitativos para as escolas selecionadas. Posicione o cursor no campo quantidade e abrirá a tela com a relação das escolas, permitindo o preenchimento da quantidade de itens por escolas. Salvar as informações.

| Escolas                                  |             |            |                        |                         |     |  |  |  |
|------------------------------------------|-------------|------------|------------------------|-------------------------|-----|--|--|--|
| Escola                                   | Código INEP | Quantidade | Quantidade de<br>Salas | Quantidade de<br>alunos |     |  |  |  |
|                                          |             |            | Qtd Padrão             |                         |     |  |  |  |
| ESCOLA MUL ANTONIO FRANCISCO<br>DE PAULA | 26064723    | Rural      |                        | 8                       | 225 |  |  |  |
| ESCOLA MUL MARIA AMALIA<br>BARBOSA VEIGA | 26065436    | Urbano     |                        | 6                       | 130 |  |  |  |
| ESCOLA MUL SAO LUIZ                      | 26065509    | Urbano     |                        | 17                      | 753 |  |  |  |
| ESCOLA MUNICIPAL GEDEAO<br>ALMEIDA       | 26065398    | Rural      |                        | 5                       | 178 |  |  |  |
| ESCOLA MUNICIPAL LUIZ VENTURA            | 26065479    | Rural      |                        | 7                       | 263 |  |  |  |
| ESCOLA MUNICIPAL PROFESSOR<br>DANIEL     | 26065550    | Rural      |                        | 11                      | 374 |  |  |  |

**3.14**. Após selecionar os itens e indicar os quantitativos, se ocorrer diferença entre o valor do pagamento e a totalização dos itens atualizados, será solicitada a indicação sobre a complementação do valor do empenho.

A complementação dos recursos para a reformulação poderá ser feita com a utilização do Rendimento de Aplicação Financeira (RAF) ou pela complementação do próprio município. Nesses casos marcar a opção adequada.

|                                                              |                                     |                      |                           | Finalizar Refo                         | rmulação                                                                                                    |                                    |                                          |                             |                                     |
|--------------------------------------------------------------|-------------------------------------|----------------------|---------------------------|----------------------------------------|----------------------------------------------------------------------------------------------------|------------------------------------|------------------------------------------|-----------------------------|-------------------------------------|
|                                                              |                                     |                      |                           | Cancelar Refo                          | ormulação                                                                                                    |                                    |                                          |                             |                                     |
|                                                              |                                     |                      |                           | Dados Orçan                            | nentários                                                                                                    |                                    |                                          |                             |                                     |
| Plano<br>Interno:                                            | RFF34B381DN •                       |                      |                           |                                        |                                                                                                    |                                    |                                          |                             |                                     |
| PTRES:                                                       | 043946 🔻                            |                      |                           |                                        |                                                                                                    |                                    |                                          |                             |                                     |
|                                                              |                                     |                      |                           | Compleme                               | entação                                                                                                    |                                    |                                          |                             |                                     |
| Compleme                                                     | nto                                 | Valor Pla            | nejado                    |                                        |                                                                                                    |                                    |                                          |                             |                                     |
| Va                                                           | alor Complementar Total:            | R\$ 199,90           | J                         |                                        | 97.7                                                                                                    | 797,00 - 97.59                     | 7,10 = 199,90                            |                             |                                     |
|                                                              |                                     | Sim                  | Não                       |                                        | Cál                                                                                                    | culo da Comple                     | mentação                                 |                             |                                     |
| I                                                            | Empenho Complementar<br>(MEC/FNDE): | ◯ Sim                | Não                       |                                        |                                                                                                    |                                    |                                          |                             |                                     |
|                                                              | RAF (MEC/FNDE):                     | $\bigcirc$ Sim       | Não                       |                                        |                                                                                                    |                                    |                                          |                             |                                     |
|                                                              |                                     |                      |                           | Histórico de Reforr                    | mulações 🗄 🖃                                                                                                    |                                    |                                          |                             |                                     |
|                                                              |                                     |                      |                           | Empeni                                 | hos                                                                                                    |                                    |                                          |                             |                                     |
| dos do Emper                                                 | nho 1 (22/06/2012)   🖻              |                      |                           |                                        |                                                                                                    |                                    |                                          |                             |                                     |
|                                                              | Nota de E                           | mpenho:              | 2012NE684038              |                                        |                                                                                                    |                                    |                                          |                             |                                     |
|                                                              | Nº do P                             | rocesso:             | 23400003814201231         |                                        |                                                                                                    |                                    |                                          |                             |                                     |
|                                                              | N° d                                | o Termo:             | 3915/2013                 |                                        |                                                                                                    |                                    |                                          |                             |                                     |
|                                                              |                                     | N° do Pl:            | RFF34B381DN               |                                        |                                                                                                    |                                    |                                          |                             |                                     |
|                                                              | N° d                                | OPTRES:              | 043946                    |                                        |                                                                                                    |                                    |                                          |                             |                                     |
|                                                              | Valor do E                          | mpenho:              | 97.597,10 (100 %)         |                                        |                                                                                                    |                                    |                                          |                             |                                     |
|                                                              |                                     |                      |                           | Dados do Paga                          | mento                                                                                                    |                                    |                                          |                             |                                     |
|                                                              | Valor do Paga<br>(30/               | mento 1<br>06/2012): | 97.597,10 (100 %)         |                                        |                                                                                                    | Núme                               | ro da OB: 20120                          | 8681457                     |                                     |
|                                                              |                                     |                      |                           | Quantidades e Cronog                   | irama de Execução                                                                                                    |                                    |                                          |                             |                                     |
|                                                              |                                     | Dezem                | hbro 🔻 Ano de             | Término:                               |                                                                                                    |                                    |                                          |                             |                                     |
| onograma<br>Físico:                                          | Fevereiro 🔻 a                       | Dezen                |                           |                                        |                                                                                                    |                                    |                                          |                             |                                     |
| onograma<br>Físico:                                          | Fevereiro • a                       | Bezen                |                           | Escolas                                | • -                                                                                                    |                                    |                                          |                             |                                     |
| onograma<br>Físico:<br>Editar / Inse                         | Fevereiro • a                       | Dezen                |                           | Escolas                                | + -                                                                                                    |                                    |                                          |                             |                                     |
| onograma<br>Físico:<br>Editar / Inse                         | Fevereiro 🔻 a                       | Dezen                |                           | Escolas<br>Itens de Con                | ⊕ E                                                                                                    |                                    |                                          |                             |                                     |
| onograma<br>Fisico:<br>Editar / Inse<br>Ação                 | Fevereiro • a                       | Item                 | 4 ma cales 4 20m a 4 50m² | Escolas<br>Itens de Con<br>Gtde        | Desição     Qtde Técnico                                                                                                    | Valor Unitário                     | Valor Planejado                          | Valor Aprovado              | Item Aprovado                       |
| onograma<br>Físico:<br>Editar / Inse<br>Ação<br>Reão<br>Conj | Fevereiro • a                       | Item<br>unos com al  | tura entre 1,33m e 1,59m) | Escolas<br>Itens de Con<br>Otde<br>680 | Ctde Técnico     680                                                                                                    | Valor Unitário<br>135,00           | Valor Planejado<br>91.800,00             | Valor Aprovado<br>91.800,00 | ltem Aprovado<br>● Sim ◯ Não        |
| editar / Inse<br>Ação<br>Roma<br>Conj                        | Fevereiro • •                       | Item<br>unos com al  | tura entre 1,33m e 1,59m) | Itens de Con<br>Otde<br>680<br>30      | Catele Técnico Catele Técnico Catele | Valor Unitário<br>135,00<br>199,90 | Valor Planejado<br>91.800,00<br>5.997,00 | Valor Aprovado<br>91.800,00 | Item Aprovado<br>Sim Não<br>Sim Não |

3.15. Realizados todos os procedimentos, clicar no botão Finalizar Reformulação.

| 2011                      | 2012 | 2013                   | 2014 | Totalizadores |
|---------------------------|------|------------------------|------|---------------|
|                           |      | Finalizar Reformulação |      |               |
|                           |      | Cancelar Reformulação  |      |               |
|                           |      | Dados Orçamentários    |      |               |
| Plano Interno: RFF34B4010 | DN 🔽 |                        |      |               |
| PTRES: 043946             | v    |                        |      |               |

**3.16.** O Processo de reprogramação será concluído com a mensagem do sistema: *Reformulação finalizada com sucesso!* Clicar em *Ok.* 

| Reformulação finalizada com sucesso! |  |
|--------------------------------------|--|
| OK                                   |  |

## 3. Sobre o Termo de Compromisso

**3.1. Novo Termo de Compromisso:** No caso de deferimento da solicitação de reprogramação, será gerado um novo Termo de Compromisso com o mesmo número do Termo inicial, porém, com a nova data de sua vigência ou com as adequações dos itens de composição das subações, de acordo com o que foi solicitado e aprovado.

**3.2.** Validação do Novo Termo de Compromisso: Caberá ao Prefeito Municipal validá-lo eletronicamente, mesmo que a primeira validação tenha sido realizada pela gestão anterior.

**3.3.** Para validar o Termo, acessar o SIMEC com o CPF e senha (perfil prefeito municipal), módulo PAR, árvore, documentos, clicar sobre a lupa para visualizar o Termo de Compromisso, revisar os dados e clicar em aceitar.

| Visualização: 🖲 Árvore 🖱 Programa                  | D Lista Agrupada                                                        | ¢                           | Manual para elaboração do PAR                  |  |  |
|----------------------------------------------------|-------------------------------------------------------------------------|-----------------------------|------------------------------------------------|--|--|
| Fechar Todos   Abrir Todos                         | Mozilla Firefox                                                         |                             | estado atual                                   |  |  |
| 🚽 Diagnóstico PAR                                  | simec.mec.gov.br/par/par.php?modulo=principal/listaDocumentosParaAssina | irðlacao=A 🦿                | ações                                          |  |  |
| Dados da Unidade                                   | Lista de documentos                                                     | para assinar e validar      | nenhuma ação<br>disponível para o<br>documento |  |  |
| Questoes Pontuais                                  | Documen                                                                 | itos do PAR                 | ≘ histórico                                    |  |  |
| - 🕌 Indicadores Demográficos e Ec                  | Nº do Documento Tipo de do                                              | ocumento                    | -                                              |  |  |
| Escolas Atendidas                                  | ■ Q 4601 PAR_Termo                                                      | ) de Compromisso_Municipios | 4*                                             |  |  |
| o 🗿 Indicadores Qualitativos Total de Registros: 1 |                                                                         |                             |                                                |  |  |
| l                                                  | Documentos d                                                            | le Obras do PAR             | - Documentos                                   |  |  |

# 4. Sobre o Sistema de Gerenciamento de Atas de Registro de Preço - SIGARP

Para fins de instrução dos procedimentos para aquisição do(s) objeto(s) pactuado(s) no Termo, os documentos de autorização e anuência(s) do(s) fornecedor (es) encontram-se disponibilizados no Sistema de Gerenciamento de Atas de Registro de Preços - <u>SIGARP</u>.

Demais documentações: edital do Pregão, publicações no Diário Oficial da União, Ata de Registro de Preços, proposta comercial da empresa, entre outras informações encontram-se em: <u>http://www.fnde.gov.br/index.php/adesao-a-registro-de-precos</u>.

**4.1.** Acesso ao SIGARP: após o aceite do Termo de Compromisso do PAR no SIMEC e a liberação dos recursos, acessar o SIGARP e adotar os seguintes passos:

- 1°. Após solicitar acesso, entrar com Usuário e Senha, em: http://www.fnde.gov.br/sigarpweb/
- 2°. Clicar na aba "consulta";
- 3°. Clicar em "consultar solicitação de entidade interessada";
- 4°. Clicar em "confirmar", será (ão) disponibilizada(s) linha(s) com a(s) solicitação (ões);
- 5°. Clique na "lupa" que fica no final da linha da solicitação a consultar, abaixo de "ações";
- 6°. Neste momento será aberta uma página com todas as informações da solicitação;
- 7°. Clique na aba "solicitação" à direita do nome da empresa.
- 8°. Os anexos estarão disponibilizados logo abaixo.

# 5. Informações Gerais

5.1. Contatos da Equipe Técnica do PAR:

# E-mail institucional: par@fnde.gov.br

| Equipe Técnica do PAR |    |    |    |           |                               |  |  |  |
|-----------------------|----|----|----|-----------|-------------------------------|--|--|--|
| TÉCNICOS              | UF | UF | UF | Telefone  | E-MAIL                        |  |  |  |
| Adriana               | PB | ТО |    | 2022-5849 | adriana.silveira@fnde.gov.br  |  |  |  |
| Ademilson             | PI | AP |    | 2022-5964 | ademilson.moreira@fnde.gov.br |  |  |  |
| Ana Beatriz           | SP |    |    | 2022-5802 | ana.vasconcellos@fnde.gov.br  |  |  |  |
| Andréa                | PE | PA | AL | 2022-5928 | andrea.alves@fnde.gov.br      |  |  |  |
| Angélica              | MG | RR |    | 2022-5804 | maria.floriano@fnde.gov.br    |  |  |  |
| Bruno                 | RS | DF |    | 2022-5924 | bruno.goncalves@fnde.gov.br   |  |  |  |
| Carlos                | CE | GO |    | 2022-5946 | carlos.silva@fnde.gov.br      |  |  |  |
| Fabiana               | RO | MA |    | 2022-5812 | fabiana.barbosa@fnde.gov.br   |  |  |  |
| Filipe                | MT | ES |    | 2022-5844 | filipe.azevedo@fnde.gov.br    |  |  |  |
| Ionei                 | SE | BA |    | 2022-5836 | ionei.vilar@fnde.gov.br       |  |  |  |
| Juarez                | AM | RN |    | 2022-5817 | juarez.medeiros@fnde.gov.br   |  |  |  |
| Marcelle              | MS | SC |    | 2022-4131 | marcelle.santos@fnde.gov.br   |  |  |  |
| Sandra                | AC |    |    | 2022-5929 | sandra.ferreira@fnde.gov.br   |  |  |  |
| Tayana                | RJ | SC | PR | 2022-5902 | tayana.machado@fnde.gov.br    |  |  |  |